## UniLog Pro / UniLog Pro Plus with AIS

Universal Process Data Recorder PC Software Version

OPERATOR PARAMETERS

## **Operation Manual**

This brief manual is primarily meant for quick reference to wiring connections and parameter searching. For more details on operation and application; please log on to www.ppiindia.net

| Parameters                                                                                                    | (                 | (Default Value)             |                 |
|----------------------------------------------------------------------------------------------------|-------------------|-----------------------------|-----------------|
| 'Start' Command for<br>Batch Recording<br>(Available if Batch<br>Recording is selected)           BATCH START>><br>NO | No<br>Yes         |                             |                 |
| 'Stop' Command for<br>Batch Recording<br>(Available if Batch<br>Recording is selected)<br>BATCH STOP>><br>NO          |                   | No<br>Yes                   |                 |
| SUPERVISO                                                                                                    | RYC               | ONFIGURATION                |                 |
|                                                                                                    |                   |                             |                 |
| Boiler Temp.<br>91°C                                                                                                  |                   | SELECT PAGE<br>Operator P   | >> or<br>age    |
| MAIN Display Mod                                                                                                    | de                | First Availat<br>Page Head  | ole<br>er       |
| SELECT PAGE>><br>Spvr. Config                                                                                         | <b>∩</b>          | ENTER PASSCOD               | E≫ or<br>0 ▼    |
| Select Supervisory<br>Configuration                                                                                   | /                 | Passcode So                 | creen           |
| ENTER PASSCODE>><br>22                                                                                                | <b>○</b>          | SELECT PAGE<br>Device Co    | >> or<br>nfig ▼ |
| Set Passcode 22                                                                                                    |                   | First Supervis<br>Page Head | sory<br>er      |
|                                                                                                    | Э                 | ALARMS / CHAN               | ↓>> or          |
| SELECT PAGE>><br>Alarm Config                                                                                         | $\Longrightarrow$ |                             | <u> </u>        |

| Note: All the other Parameters are under SUPERVISORY |
|------------------------------------------------------|
| Controlition                                         |

| ALARM SETTING                    |                                                                                                    |  |  |  |
|----------------------------------|----------------------------------------------------------------------------------------------------|--|--|--|
| Parameters                       | Settings<br>(Default Value)                                                                                                    |  |  |  |
| Channel Name for                 | User defined or default                                                                                                    |  |  |  |
| Alarm Settings                   | names for channel-1                                                                                                    |  |  |  |
| SELECT CHANNEL>>                 | to channel-8 / 16                                                                                                    |  |  |  |
| Channel-1                        | (Default : NA)                                                                                                    |  |  |  |
| Select Alarm SELECT ALARM>> AL1  | AL1, AL2, AL3, AL4<br>(The actual available<br>options depends on the<br>numbers of Alarms<br>set per channel on<br>Alarm configuration page) |  |  |  |
| Alarm Type<br>AL1 TYPE>><br>None | None<br>Process Low<br>Precess High<br>(Default : None)                                                                                       |  |  |  |
| Alarm Setpoint                   | Min. to Max. of selected                                                                                                    |  |  |  |
| AL1 SETPOINT>>                   | input type range                                                                                                    |  |  |  |
| 0                                | (Default : 0)                                                                                                    |  |  |  |
| Alarm Hysteresis                 | 1 to 3000 <b>or</b>                                                                                                    |  |  |  |
| AL1 HYSTERESIS>>                 | 0.1 to 3000.0                                                                                                    |  |  |  |
| 2                                | (Default : 2 <b>or</b> 2.0)                                                                                                    |  |  |  |
| Alarm Inhibit                    | No                                                                                                    |  |  |  |
| AL1 INHIBIT>>                    | Yes                                                                                                    |  |  |  |
| Yes                              | (Default : No)                                                                                                    |  |  |  |

| DEVICE CONFIGURATION                    |                                             |  |
|-----------------------------------------|---------------------------------------------|--|
| Parameters                              | Settings<br>(Default Value)                 |  |
| Channel Update Time<br>n Auto Scan Mode | 10                                          |  |
| SCAN RATE>> 3                           | 1 Sec. to 99 Sec.<br>(Default : 3 Sec.)     |  |
| Device Identification                   |                                             |  |
| RECORDER ID>><br>2                      | 1 to127<br>(Default : 1)                    |  |
| Select Total Numbers                    | 8                                           |  |
| TOTAL CHANNELS>><br>16                  | 16<br>(Default : 16)                        |  |
| Erase All Stored<br>Records             | No                                          |  |
| DELETE RECORDS>><br>No                  | Yes<br>(Default : No)                       |  |
|                                         |                                             |  |
| CHANNEL CO                              | ONFIGURATION                                |  |
| Parameters                              | Settings<br>(Default Value)                 |  |
| Select Channel Name                     | User defined or default                     |  |
| SELECT CHANNEL>>                        | names for channel-1<br>to channel - 8 / 16  |  |
| Channel-1                               | (Default : NA)                              |  |
| Skip Channel for                        | No                                          |  |
| SKIP>>                                  | Yes<br>(Default : Voc)                      |  |
| No                                      | (Delault : res)                             |  |
| Signal Input Type                       | Refer Table 2                               |  |
| Type K (Cr-Al)                          | (Default : Type K (Cr-Al)                   |  |
| Display Resolution for                  | 1 Unit                                      |  |
| RESOLUTION>>                            | 0.1 Unit<br>0.01 Unit                       |  |
| 0.1 Unit                                | 0.001 Unit<br>(Default : 0.1 Unit)          |  |
| Display Units for                       | ( <u>.</u>                                  |  |
| UNITS>>                                 | Refer Table 1<br>(Default : °C)             |  |
| °C                                      |                                             |  |
| Range Low                               | -19999 to 30000 Counts                      |  |
| RANGE LOW>><br>0                        | with Selected Resolution<br>(Default : 0.0) |  |
| Range High                              | -19999 to 30000 Counts                      |  |
| RANGE HIGH>><br>1000                    | (Default : 100.0)                           |  |
| Apply Lower Clip on                     | Disable                                     |  |
| LOW CLIPPING>>                          | Enable<br>(Default : Disable)               |  |
| Disable                                 | (Delduit : Disable)                         |  |
| Preset Lower Clip<br>Level              | -10000 to 30000                             |  |
| LOW CLIP VAL>><br>0.0                   | (Default : 0)                               |  |
| Apply Upper Clip on<br>Displayed PV     | Disable                                     |  |
| HIGH CLIPPING>>                         | Enable<br>(Default : Disable)               |  |
| Disable                                 |                                             |  |
| Preset Upper Clip<br>Level              | -19999 to 30000                             |  |
| HIGH CLIP VAL>><br>100.0                | (Default : 100.0)                           |  |
|                                         | 1000 / 2000 07                              |  |
| Zero Offset                             | -1999/3000 01                               |  |

| ALARM CONFIGURATION                                                          |                                                                     |  |  |  |  |
|------------------------------------------------------------------------------|---------------------------------------------------------------------|--|--|--|--|
| Parameters                                                                   | Settings<br>(Default Value)                                         |  |  |  |  |
| Alarms Per Channel ALARMS / CHAN >> 4                                        | 1 to 4<br>(Default : 4)                                             |  |  |  |  |
| Relay-1 Logic<br>RELAY-1 LOGIC >><br>Normal                                  | Normal<br>Reverse<br>(Default : Normal)                             |  |  |  |  |
| Relay-2 Logic<br>RELAY-2 LOGIC >><br>Normal                                  | Normal<br>Reverse<br>(Default : Normal)                             |  |  |  |  |
|                                                                              |                                                                     |  |  |  |  |
| RECORDER C                                                                   | Settings                                                            |  |  |  |  |
| Parameters                                                                   | (Default Value)                                                     |  |  |  |  |
| Normal Recording<br>Interval<br>NORMAL INTERVAL>><br>0:00:30                 | 0:00:00 (H:MM:SS)<br>to<br>2:30:00 (H:MM:SS)<br>(Default : 0:00:30) |  |  |  |  |
| Zoom Recording<br>Interval<br>ZOOM INTERVAL>><br>0:00:01                     | 0:00:00 (H:MM:SS)<br>to<br>2:30:00 (H:MM:SS)<br>(Default : 0:00:01) |  |  |  |  |
| Record Generation on<br>Alarm Status Toggle<br>ALARM TOGGLE REC>><br>Disable | Disable<br>Enable<br>(Default : Enable)                             |  |  |  |  |
| Select Recording<br>Mode<br>RECORDING MODE>><br>Continuous                   | Continuous<br>Batch<br>(Default : Continuous)                       |  |  |  |  |
| Time Interval for<br>Batch Recording<br>BATCH TIME>><br>1.00                 | 0:01 (HH:MM)<br>to<br>250:00 (HHH:MM)<br>(Default : 1:00)           |  |  |  |  |
|                                                                              |                                                                     |  |  |  |  |
| RTC S                                                                        | ETTING                                                              |  |  |  |  |
| Parameters<br>Set Clock Time<br>(HH:MM)<br>TIME (HH:MM)>><br>15:53           | 0.0 to 23:59                                                        |  |  |  |  |
| Set Calendar Date<br>DATE>><br>23                                            | 1 to 31                                                             |  |  |  |  |
| Set Calendar Month<br>MONTH>><br>11                                          | 1 to 12                                                             |  |  |  |  |
| Set Calendar Year<br>YEAR>><br>2011                                          | 2000 to 2099                                                        |  |  |  |  |
| UTILITIES                                                                    |                                                                     |  |  |  |  |
| Parameters                                                                   | Settings                                                            |  |  |  |  |
| Master Lock<br>Enable Disable<br>LOCK>> No<br>UNLOCK>> No                    | No<br>Yes                                                           |  |  |  |  |
| UIM Default<br>UIM DEFAULT>>                                                 | No<br>Yes                                                           |  |  |  |  |

| TABLE-1   |                        |  |  |  |
|-----------|------------------------|--|--|--|
| Option    | Description            |  |  |  |
| °C        | Degree Centigrade      |  |  |  |
| °F        | Degree Fahrenheit      |  |  |  |
| (none)    | No Unit (Blank)        |  |  |  |
| °K        | Degree Kelvin          |  |  |  |
| EU        | Engineering Units      |  |  |  |
| %         | Percentage             |  |  |  |
| Pa        | Pascals                |  |  |  |
| Мра       | Mpascals               |  |  |  |
| kPa       | Kpascals               |  |  |  |
| bar       | Bar                    |  |  |  |
| mbar      | Milli bar              |  |  |  |
| psi       | PSI                    |  |  |  |
| kg/sq.cm  | kg/cm <sup>2</sup>     |  |  |  |
| mmH2O     | mm water gauge         |  |  |  |
| inH2O     | Inches water gauge     |  |  |  |
| mmHg      | mm mercury             |  |  |  |
| Torr      | Torr                   |  |  |  |
| litre/hr  | Litres per hour        |  |  |  |
| litre/min | Litres per minute      |  |  |  |
| %RH       | % Relative Humidity    |  |  |  |
| %02       | % Oxygen               |  |  |  |
| %CO2      | % Carbon di-oxide      |  |  |  |
| %CP       | % Carbon Potential     |  |  |  |
| V         | Volts                  |  |  |  |
| А         | Amps                   |  |  |  |
| mA        | Milli Amps             |  |  |  |
| mV        | Milli Volts            |  |  |  |
| ohm       | Ohms                   |  |  |  |
| ppm       | Parts per million      |  |  |  |
| rpm       | Revolutions per minute |  |  |  |
| mSec      | Milli seconds          |  |  |  |
| Sec       | Seconds                |  |  |  |
| min       | Minutes                |  |  |  |
| hrs       | Hours                  |  |  |  |
| PH        | PH                     |  |  |  |
| %PH       | %PH                    |  |  |  |
| miles/hr  | Miles per hour         |  |  |  |
| mg        | Milli grams            |  |  |  |
| g         | Grams                  |  |  |  |
| kg        | Kilo grams             |  |  |  |
|           |                        |  |  |  |

| TABLE- 2                                     |                                                                                  |                                  |  |  |
|----------------------------------------------|----------------------------------------------------------------------------------|----------------------------------|--|--|
| Option                                       | Range (Min. to Max.)                                                             | Resolution                       |  |  |
| <u> と                                   </u> | 0 to +960°C / +32 to +1760°F                                                     |                                  |  |  |
| <u> </u>                                     | -200 to +1376°C / -328 to +2508°F                                                |                                  |  |  |
| <u> とこ_と</u><br>T Type T/C                   | -200 to +385°C / -328 to +728°F                                                  |                                  |  |  |
| E r<br>R Type T/C                            | 0 to +1771°C / +32.0 to +3219°F                                                  | Fixed                            |  |  |
| <u>LL_5</u><br>S Type T/C                    | 0 to +1768°C / +32 to +3214°F                                                    | 1°C / 1°F                        |  |  |
| <u>ЕГ_Б</u><br>В Туре Т/С                    | 0 to +1826°C / +32.0 to +3218°F                                                  |                                  |  |  |
| N Type T/C                                   | 0 to +1314.0°C / +32 to +2397.0°F                                                |                                  |  |  |
| <u>r85u</u>                                  | Reserved for customer specific<br>Thermocouple type not listed<br>above.         |                                  |  |  |
|                                              | -199 to +600°C / -328 to +1112°F<br>or<br>-199.9 to 600.0°C / -328.0 to 1112.0°F | User settable<br>1°C / 1°F<br>or |  |  |
| 0 to 20mA DC                                 | -19999 to +30000 units                                                           | 0.1°C / 0.1°F                    |  |  |
| Ч-20<br>4 to 20mA DC                         |                                                                                  |                                  |  |  |
| 0 to 50mV DC                                 |                                                                                  |                                  |  |  |
| 0 to 200mV DC                                |                                                                                  | User settable                    |  |  |
| 1.25<br>0 to 1.25V DC                        |                                                                                  | 1 / 0.1 / 0.01<br>0.001 units    |  |  |
| 0 to 5.0V DC                                 |                                                                                  |                                  |  |  |
| 0 to 10.0V DC                                |                                                                                  |                                  |  |  |
| 1 to 5.0V DC                                 |                                                                                  |                                  |  |  |

No

Yes

No Yes

No

No

CIM Default

CIM DEFAULT>>

Make CIM & UIM Compatible CPY CIM TO UIM>>

CPY UIM TO CIM>>

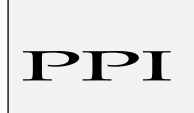

101, Diamond Industrial Estate, Navghar, Vasai Road (E), Dist. Palghar - 401 210. Sales : 8208199048 / 8208141446 Support : 07498799226 / 08767395333 E: sales@ppiindia.net, support@ppiindia.net

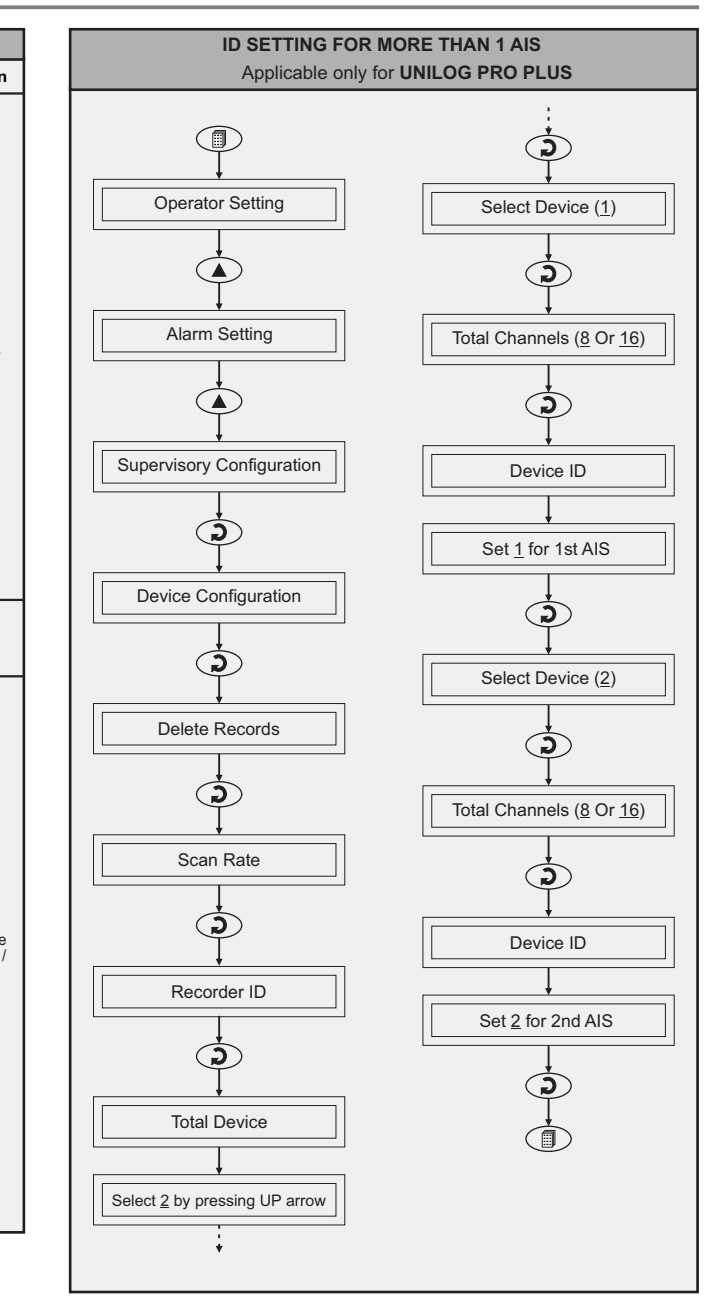

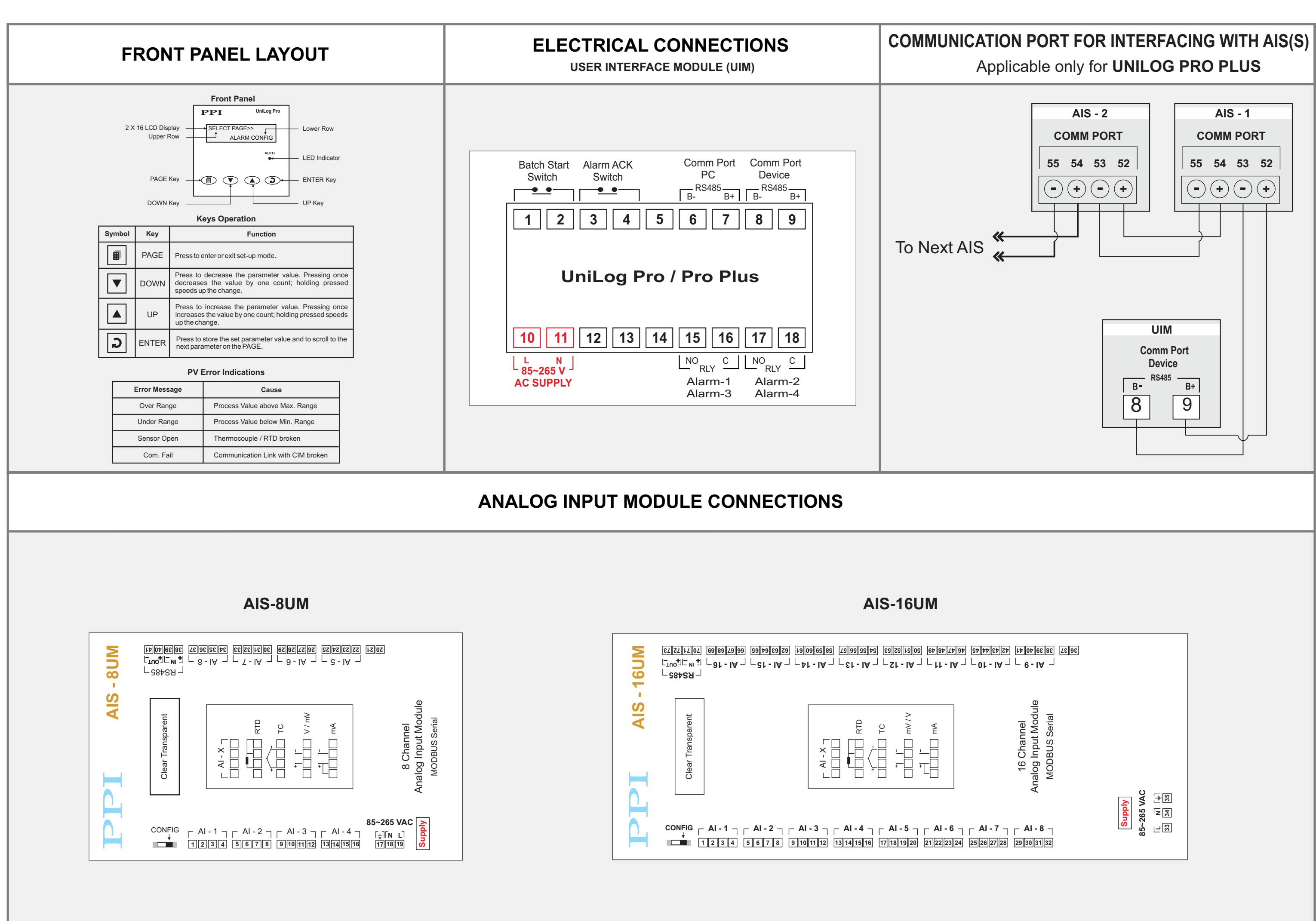